## 客户信息申报网站 填写方法指南(个人客户)

#### 1 回答输入界面将显示以下项目,请输入您当前的相关信息。

- (1)"生年月日(出生日期)""国籍(国籍)"等
- (2)"外国PEPs情報(外国PEPs信息)"
- (3) "ご利用目的(使用目的)"

3

- (4) "ご職業(职业)" "事業/業種(业务/行业)"
- (5) "ご勤務先・ご就学先(工作单位/学校)"(<u>※请在可能的范围内申报</u>)
- (6)"年収·年商(年收入/年营业额)"(<u>※请在可能的范围内申报</u>)
- (7) "毎月のお取引金額(合計)(月均合计交易金额)" "お取引の頻度(交易频率)"
- (8) "お取引の原資(交易资金来源)"
- (9) "200万円超の現金取引予定(超过200万日元的现金交易预定)"
- (10) "国際送金の利用予定(国际汇款方面的预定)"
- (11) "経済制裁対象国等との取引(与经济制裁对象国等的交易)"

#### 2 请在回答确认界面上确认输入内容,如内容无误,请点击"回答(回答)"按钮。 如有修改,请点击"修正する(修改)"按钮回到输入界面,修改输入内容。

※如需保留回答内容,请保存回答确认界面的副本,或者对浏览器页面进行打印等操作。

#### 显示完成界面,即回答完毕。感谢您的配合。

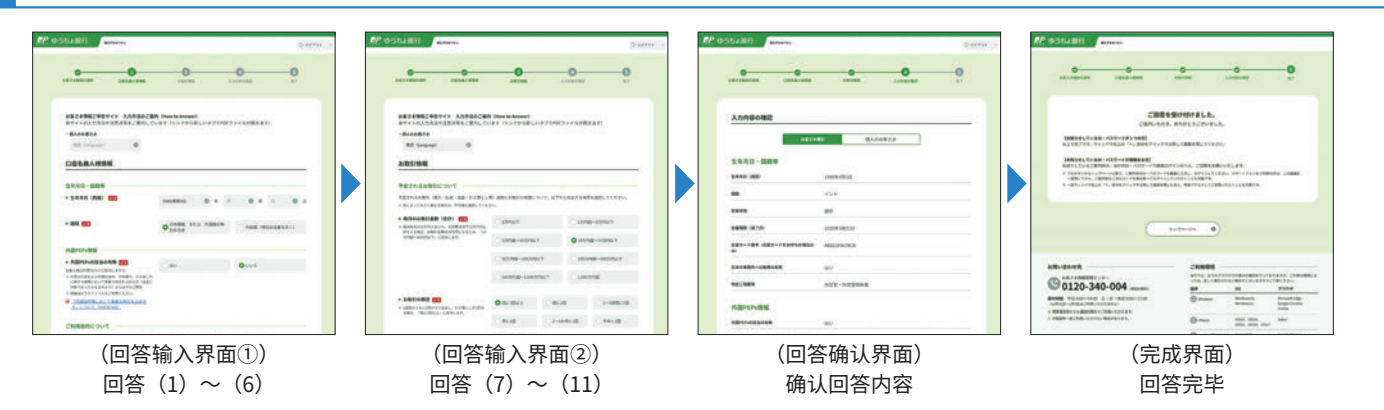

## 回答注意事项

#### 1 登录后, 如在同一界面停留超过20分钟, 为保护客户的信息安全, 将自动退出账户。

此时请注意,您已输入的信息会被清除。(烦请再次登录,重新输入)

#### 请勿使用浏览器的"返回"按钮和"刷新"按钮,否则会发生系统错误。

因系统错误而导致账户退出时,已输入的信息会被清除。(烦请再次登录,重新输入)

## 1. 请对回答界面上显示的以下各个项目, 输入您当前的信息。

### 1 请输入"生年月日(出生日期)""国籍(国籍)"等信息。

・持日本国籍者或特别永住者,请选择"日本国籍 または 外国籍の特別永住者(日本国籍或外籍特别永住者)"。

・一般外籍人士请选择"外国籍(特別永住者を除く)(外籍(不包括特别永住者))",并从下拉菜单中选择国名。

・持有在留卡者,请输入❶在留資格(居留资格)、❷在留期間(満了日)(居留期限(届满日))、❸在留カード番号(在留卡编号)(※)。 ※外交官等免发在留卡的人士,不需输入在留卡编号。

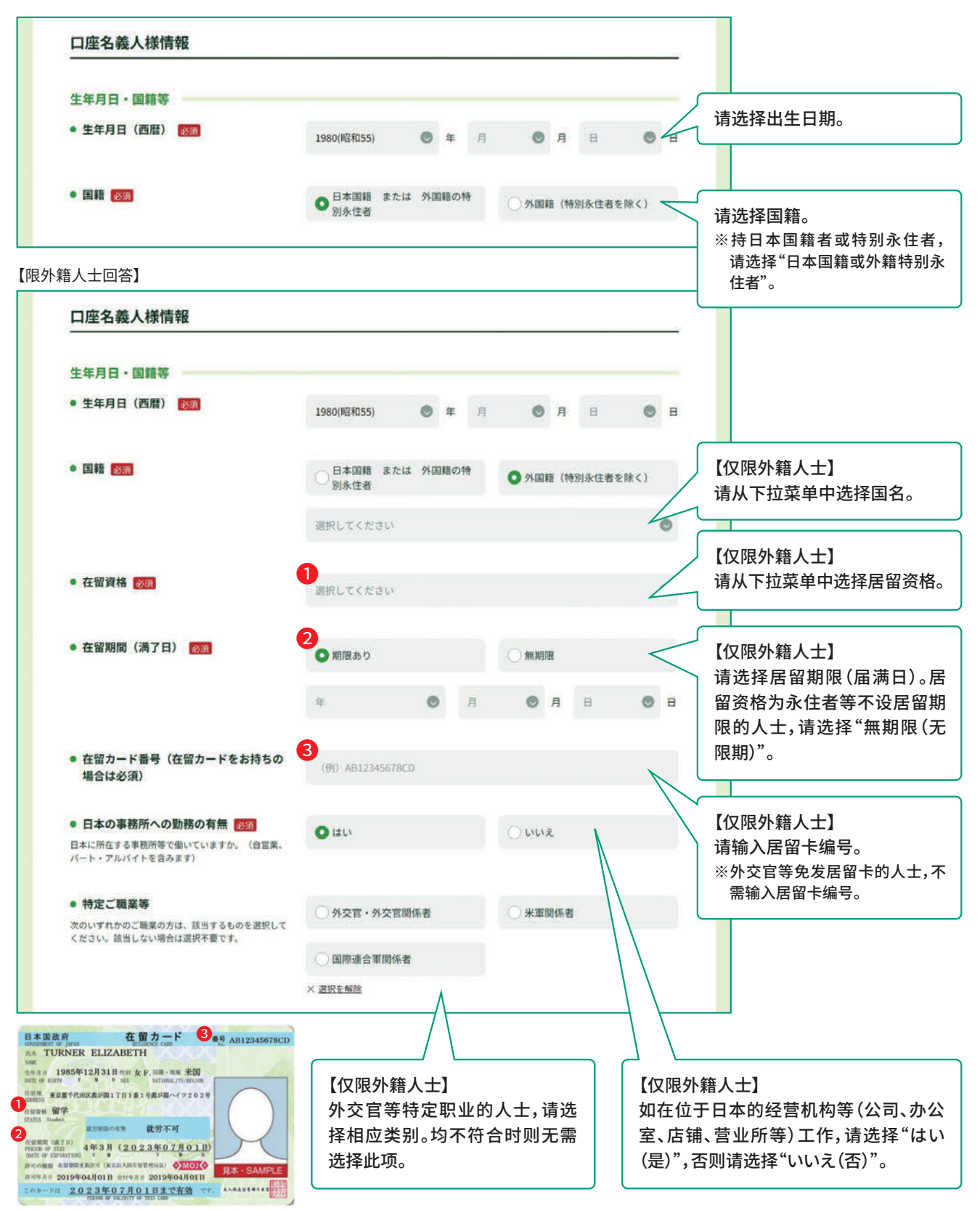

### 2 请输入"外国PEPs情報(外国PEPs信息)"。

・如果您属于外国PEPs(在外国政府等担任重要公职的人士或其家人)的身份,请选择"はい(是)"。如果不属于该身份,请选择"いいえ(否)"※。 ※外国PEPs是指外国元首以及在外国政府、中央银行和其他类似机构中担任重要职位的人士(或其家人)。该身份仅限于外国大使、国营企 业高管等特殊地位或职位的人士(或其家人)。详情请参考"「外国政府等において重要な地位を占める方」について(关于'在外国政府等担 任重要职位的人士')"。

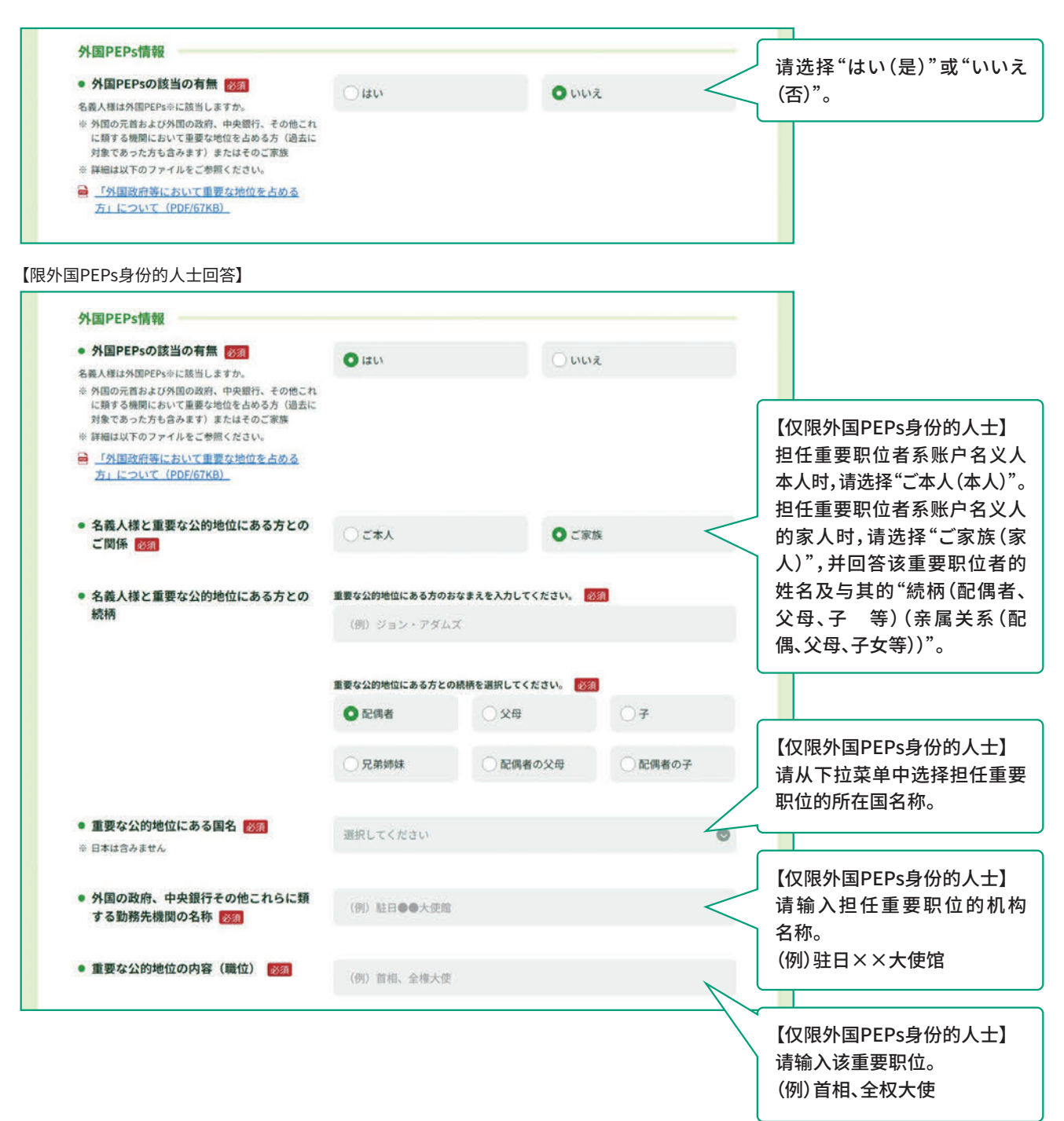

## **3** 3. 请输入"ご利用目的(使用目的)"。

·请选择您使用邮政银行(包括邮局)的目的。

主なご利用目的(主要使用目的):请选择1个相应目的。

- 上記以外のご利用目的(上述以外使用目的):主要使用目的之外还有其他用途时,请相应选择。
  - (例)如果主要使用目的为"领取工资",其他还用于公共费用扣缴和信用卡结账等"生活费结算"、富余资金的"储蓄"等目的时,"主なご利用 目的(主要使用目的)"一栏请选择"給与受取/年金受取(领取工资/领取养老金)","上記以外のご利用目的(上述以外使用目的)"一栏 请选择"生計費決済(结算生活费)"和"貯蓄/資産運用(储蓄/资产管理)"。

| ご利用目的について                                        |                          |                     | _                                  |
|--------------------------------------------------|--------------------------|---------------------|------------------------------------|
| 名義人様がゆうちょ銀行(郵便局を含む)                              | と取引される目的について、以下から該当す     | る項目を選択してください。       |                                    |
| ※ 口座のご利用目的が複数ある場合は、「主な                           | こ利用目的」以外のご利用目的を、「上記以外のご利 | 刘用目的」欄ですべて選択してください。 |                                    |
| <ul> <li>主なご利用目的 必須<br/>(該当する項目を1つ選択)</li> </ul> | ○ 給与受取/年金受取              | ○ 事業費決済             |                                    |
|                                                  | ○融資                      | ○ 外国為替取引            | 请选择1个主要使用目的。<br>如选择"その他(其他)",请     |
|                                                  | ()生計費決済                  | ○ 貯蓄/資産運用           | 入具体内容。(限20字以内)<br>※超过20字时,输入20字即可。 |
|                                                  | ●その他                     |                     |                                    |
|                                                  | 具体的に入力してください。            |                     |                                    |
| <ul> <li>上記以外のご利用目的</li> </ul>                   |                          | 重要称油店               | 如有多个使用目的,请从上这                      |
| (ある場合・複数選択可)                                     |                          |                     | 外使用目的中选择相应的类别                      |
|                                                  | 一融資                      | 外国為替取引              |                                    |
|                                                  | ✓ 生計費決済                  | ▶ 貯蓄/資産運用           |                                    |
|                                                  | その他                      |                     |                                    |

・请在"ご職業(职业)"一栏中,选择账户名义人的主要职业。(可多选) ・部分职业还需要填入所属的"事業/業種(业务/行业)",请从下拉菜单中选择。

| 名義人様の主なご職業・ご勤務先の                       | )事業/業種について、以下から該当する項目を選択してくた | さい。                         |                                    |
|----------------------------------------|------------------------------|-----------------------------|------------------------------------|
| <ul> <li>ご職業 必須<br/>(複数選択可)</li> </ul> | 会社員/団体職員                     | 会社役員/団体役員                   |                                    |
|                                        | □ パート/アルバイト/派遣社員<br>/契約社員    | - 個人事業主/自営業                 |                                    |
|                                        | 公務員                          | □ 弁護主/司法書主/会計士/税<br>理士/行政書士 | ↓ 请选择相应的职业。(可多选<br>如选择"その他(其他)",请  |
|                                        | 主婦・主夫                        | □ 退職された方/無職の方/未就<br>学児      | 入具体内容。(限10字以内)<br>※超过10字时,输入10字即可。 |
|                                        | □ 学生                         | ✓ その他                       |                                    |
|                                        | 員体的に入力してください。                |                             |                                    |

【限"会社員/団体職員(公司员工/非营利机构职员)""会社役員/団体役員(公司高管/非营利机构高管)""パート/アルバイト/派遣社員/ 契約社員(长期临时工/短工/派遣工/合同工)""個人事業主/自営業(个体业主/独立经营者)"等职业的人士回答】 ※对上述以外职业的人士,不会显示"事業/業種(业务/行业)"一栏,无需填写。

| 名義人様の主なご職業・ご勤務先の事業                     | /業種について、以下から該当する項目を選択してくだ | さい。                    |                               |
|----------------------------------------|---------------------------|------------------------|-------------------------------|
| <ul> <li>ご職業 必須<br/>(複数選択可)</li> </ul> | ✓ 会社員/団体職員                | 会社役員/団体役員              |                               |
|                                        | □ パート/アルバイト/派遣社員<br>/契約社員 | 個人事業主/自営業              |                               |
|                                        | 公務員                       | □                      |                               |
|                                        | []]主婦・主夫                  | □ 退職された方/無職の方/未就<br>学児 | 请职业为公司员工/非营利                  |
|                                        | □ 学生                      | その他                    | 职员,公司高管/非营利机<br>管,长期临时工/短工/派遣 |
| • 事業/業種(3つまで)                          | 主な事業/業種の新                 |                        | 合同工,个体业主/独立经营                 |
|                                        | その他                       | <                      | 属的主要业务/行业。                    |
|                                        | 具体的に入力してください。             |                        | (包括其他业务/行业在内<br>多可选择3个)       |
|                                        | 他の事業/業種1                  |                        | 如洗择"その他(其他)",i                |
|                                        | 選択してください                  | O                      | 入具体内容。(限10字以内)                |
|                                        | 他の事業/業種2                  |                        | ※超过10字时,输入10字即可。              |
|                                        | 選択してください                  | •                      |                               |

•请在<u>可能的范围内</u>回答工作单位,就读学校的相关信息。

| こ動物元・これ子元について                                    |                              |               |            |                                           |
|--------------------------------------------------|------------------------------|---------------|------------|-------------------------------------------|
| 選択されたご職業について、ご勤務先等(勤務タ<br>ご勤務先等が複数ある場合は、主なもの1つに、 | も・就学先)の情報を差し支<br>ついてご回答ください。 | えない範囲で以下にご入力く | ださい。       |                                           |
| 勤務先等の名称/屋号                                       | (例) 株式会社ゆう!                  | 5ょ銀行          | <          | 请输入工作单位(学生则为)<br>读学校)的名称/商号。(限303         |
| <ul> <li>勤務先等の郵便番号</li> </ul>                    | <b>∓</b> 100                 | • 8793        | 便番号から住所を入力 | 以内)<br>※超过30字时,输入30字即可。<br>※如有多个工作单位,请输入1 |
| <ul> <li>勤務先等の所在地</li> </ul>                     | 都道府県                         |               |            |                                           |
|                                                  | 選択してください                     |               | 0          |                                           |
|                                                  | 市区町村                         |               |            |                                           |
|                                                  | (例) 千代田区大手町                  | σ             |            | 请输入工作单位(学生则为                              |
|                                                  | 丁目・香地・号                      |               |            | 读学校)的地址和电话号码。<br>※如有多个电话号码,请任选1           |
|                                                  | (例)二丁目3番1号                   |               |            | 输入。                                       |
|                                                  |                              |               |            | 《电话亏嗬无需制入廷子付(一)                           |
|                                                  | 建物名                          |               |            |                                           |
|                                                  | (例) 大手町プレイ:                  | マウエストタワー      |            |                                           |
|                                                  |                              |               |            |                                           |
| <ul> <li>勤務先等の電話番号</li> </ul>                    | (例) 0312345678               |               | /          |                                           |
| * (*) /// / / / / / / / / / / / / / / / / /      |                              |               |            | 请洗择你在工作单位的职务                              |
| ● 役職(学生の場合は不要です)                                 | 〇代表者                         | ①役員           | 〇管理職       | (学生无需填写)                                  |
|                                                  |                              |               |            | 📉 如选择"その他(其他)",请                          |
|                                                  | 〇一般社員                        | ●その他          |            | 入具体内容。(限10字以内)                            |
|                                                  | 具体的に入力してくた                   | ビさい。          |            | ※超过10字时,输入10字即可。                          |
|                                                  | × 選択を解除                      |               |            |                                           |
|                                                  |                              |               |            | 请选择您在工作单位的工作                              |
| ● 業務内容(学生の場合は不要です)                               | <ul><li>○ 営業</li></ul>       | ○一般事務         | ○総務・経理     | 容。(学生无需填写)                                |
|                                                  | ○企画·管理                       | ○製造・開発        | ● その他      | 如辺择 その他(其他),<br>入具体内容。(限10字以内)            |
|                                                  | 日本的に入力レディイ                   | 2-41 V        |            | ※ 超过10子的,制入10子即可。                         |
|                                                  | SEMPSIC AND CAN              | w W W 10      |            |                                           |

## 6 请输入"年収•年商(年收入/年营业额)"。

・请在<u>可能的范围内</u>回答当前的"年収(個人事業主の方は年商)(年收入(个体业主为年营业额))"。 ※账户名义人本身无收入时,请选择"0~100万円以下(0~100万日元以下)"。 ※除工资、养老金外,还包括房租收入等。

| 年収・年商について                                                                                   |                |                      | 1 |                 |
|---------------------------------------------------------------------------------------------|----------------|----------------------|---|-----------------|
| <ul> <li>年収(個人事業主の方は年商)</li> <li>差し支えない範囲でご回答をお願いします。</li> </ul>                            | 〇 0~100万円以下    | 100万円超~300万円以下       | ٢ | 请选择当前的年收 λ (个休业 |
| <ul> <li>※ 名義人様ご自身の収入がない場合は、「0~<br/>100万円以下」を選択してください。</li> <li>※ 年金や家賃収入等も含みます。</li> </ul> | 300万円超~500万円以下 | ○ 500万円超~700万円以下     | ٦ | 主为年营业额)。        |
|                                                                                             | 700万円超~900万円以下 | 900万円超~1,200万円以<br>下 | 1 |                 |
|                                                                                             | ① 1,200万円超     |                      |   |                 |
|                                                                                             | × <u>選択を解除</u> |                      |   |                 |

### 请输入"毎月のお取引金額(合計)(月均合计交易金额)""お取引の頻度(交易频率)"。

请对预定的交易(存款/取款/汇款/自动扣缴等)金额和交易频率分别选择相应的类别。
 ※不包括临时发生的大额存取款,如购车、购房用款。
 ※不同月份的交易金额及频率差别较大时,请回答平均值。

7

【"毎月のお取引金額(合計)(月均合计交易金额)示例】 如毎月工资汇入20万日元,从中支出10万日元用于生活费时,交易金额共计30万日元,因此属于"10万円超~50万円以下(超过10万日元 ~50万日元以下)"。 【"お取引の頻度(交易频率)"示例】

每周从ATM取款2次,账户自动扣缴1次,属于"週に3回以上(每周3次以上)"。

| 予定されるお取引(預入・払戻・送金・引き落とし)                                    | 等)金額とお取引の頻度に               | こついて、以下                  | から該当する項 | 目を選択してください。 |              |
|-------------------------------------------------------------|----------------------------|--------------------------|---------|-------------|--------------|
| ※ 月によって大きく異なる場合は、平均値を選択してくだ;                                | さい。                        |                          |         |             |              |
| ● 毎月のお取引金額(合計) 😿 🕅                                          |                            |                          | 0158    | 9超~5万円以下    |              |
| ※ 毎月給与が20万円入金され、生計費決済で10万円の払<br>度をする場合 お取引会額は30万円にたるため [10] |                            |                          |         |             |              |
| 万円超~50万円以下」に該当します。                                          | ○ 5万円超~10万円以               | አፑ                       | ● 10万   | 円超~50万円以下   | 请选择月均合计交易金额。 |
|                                                             | ○ 50万円超~100万円              | 円以下                      | O 1007  | 5円超~500万円以下 |              |
|                                                             | ① 500万円超~1,000             | 万円以下                     | 0 1,00  | 0万円超        |              |
| • お取引の頻度 28%                                                | <ul> <li>週に3回以上</li> </ul> | <ul> <li>○ 遇に</li> </ul> | 10      | () 2~3週間に1回 | 请选择交易频率。     |
| ※1週間のうちに2回ATMで出金し、引き落としが1回ある場合、「週に3回以上」に該当します。              |                            |                          |         |             | 1            |
|                                                             | ○月に1回                      | O 2~3                    | か月に1回   | ○ 半年に1回     |              |
|                                                             | OWNER                      |                          |         |             |              |

| お取引の主な原資(お取引の資金の   | の出所)について、以下から該当する項目を選択してくださ | ۲u۱۰     |                                   |
|--------------------|-----------------------------|----------|-----------------------------------|
| • 原資 必須<br>(複数選択可) | - □ 給与                      | 日年金      | 请选择交易资金的来源。<br>(可多选)              |
|                    | □貯蓄                         | 家賃等収入    | 如选择"その他(其他)",i<br>λ 具体内容。(限20字以内) |
|                    | 一 売上金/事業収入                  | 賞産運用益    | ※超过20字时,输入20字即可。                  |
|                    | 資産売却資金                      | 家族からの仕送り |                                   |
|                    | - お小遣い・お年玉・お祝い金             | ✓ その他    |                                   |
|                    | 具体的に入力してください。               |          |                                   |

请对您邮政银行账户交易的主要"原資"(资金)(交易资金来源、入账资金主要来源)、选择相应的类别。(可多选)

### 9 请输入"200万円超の現金取引予定(超过200万日元的现金交易预定)"。

・如日常通过邮政银行账户办理或今后打算办理超过200万日元的现金交易时,请选择"はい(是)"。没有或今后也不打算办理时,请选择"いいえ(否)"。

※现金交易是指在ATM或窗口将现金存入账户、从账户取出现金等交易。如类似在同一天通过ATM存入现金,且合计金额超过200万日元 的交易情况,请选择"はい(是)"。(不包括从账户自动扣缴或汇款)

※实际交易时,本行可能会重新确认交易理由、交易资金来源等事项,敬请理解。

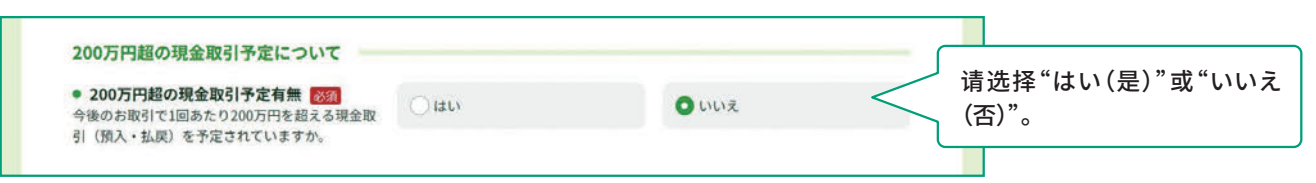

#### 【限有无超过200万日元的现金交易预定的回答为"はい(是)"的人士】

| <ul> <li>200万円超の現金取引予定について</li> <li>200万円超の現金取引予定有無 200<br/>今後のお取引で1回あたり200万円を超える現金取引(預入・払戻)を予定されていますか。</li> </ul> | Oitu                         |             | 0.000   | Ĩ.          | 【仅限计划办理超过200万日元<br>现金交易的人士】<br>请输入资金的来源及使用目<br>的 非现金不可的理由(交易局 |
|----------------------------------------------------------------------------------------------------|------------------------------|-------------|---------|-------------|---------------------------------------------------------------|
| ● 現金を使う理由 2000<br>資金の出所や使用用途、現金でなければならない<br>理由を入力してください。                                                           | 具体的に入力してくだい                  | 10%         |         | <           | 体内容)。(限30字以内)<br>※超过30字时,输入30字即可。                             |
| ● お取引の頻度 図額                                                                                                    | <ul> <li>③ 週に1回以上</li> </ul> | O 2~3       | 週間に1回   | ○月に1回       |                                                               |
|                                                                                                    | ○ 2~3か月に1回                   | <b>○</b> ## | 210     | ○1年に1回以下    | 现金交易的人士】<br>请选择超过200万日元现金交                                    |
| ● 1回あたりの金額 <mark>88第</mark>                                                                                        | 〇 200万円超~300万F               | 列以下         | 0 3007  | 5円超~500万円以下 | 易的相应频率。                                                       |
|                                                                                                    | ○ 500万円超~1,0007              | 河川以下        | 0 1,000 | 万円超         | 【仅限计划办理超过200万日元<br>现金交易的人士】<br>请选择超过200万日元现全交                 |
|                                                                                                    |                              |             |         |             | 局的相应单次金额。<br>※不同时候的交易金额差别较大时,请回答平均值。                          |

・如日常通过邮政银行账户办理或今后打算办理国际汇款(跨境汇款交易)时,请选择"はい(是)"。没有或今后也不打算办理时,请选择"いいえ(否)"。

※此处所指的国际汇款不限在窗口办理或通过"邮储Direct"办理,也不限预定交易金额的大小。 ※实际汇款业务发生时,本行可能会重新确认汇款目的、交易资金来源等事项,敬请理解。

| ● 国際送金の利用予定有無 [22]<br>今後のお取引で国際送金(外国との送金取引)を<br>予定されていますか。                          | () はい                |                   | • いいえ          | <   | ′ 请选择"はい(是)"或"い<br>(否)"。                                                                                                    |
|-------------------------------------------------------------------------------------|----------------------|-------------------|----------------|-----|----------------------------------------------------------------------------------------------------|
| 尼国际汇款方面的预定的回答为"是"                                                                   | 的人士】                 |                   |                |     |                                                                                                    |
| 国際送金の利用予定について                                                                       |                      |                   |                |     |                                                                                                    |
| <ul> <li>国際送金の利用予定有無</li> <li>今後のお取引で国際送金(外国との送金取引)を</li> <li>予定されていますか。</li> </ul> | Oldu                 |                   | O WUZ          |     |                                                                                                    |
| <ul> <li>国際送金の目的(送る場合)</li></ul>                                                    | 家族への送金               |                   | □ 学費           |     |                                                                                                    |
|                                                                                     | 海外での資産運用             |                   | 商品購入代金         | 5   |                                                                                                    |
|                                                                                     | ✓ その他                |                   |                |     | 、<br>【仅限计划办理国际汇款的<br>请分别选择国际汇款的相                                                                                                    |
|                                                                                     | 具体的に入力してくだ           | t≇ W <sub>0</sub> |                |     | 的(汇款时、收款时)。(可多<br>如选择"その他(其他)",                                                                                                    |
| <ul> <li>国際送金の目的(受け取る場合) 2011</li> <li>(複数選択可)</li> </ul>                           | 家族からの送金              |                   | 配当金·利金等        | <   |                                                                                                    |
|                                                                                     | 商品販売代金               |                   | ✔ その他          |     |                                                                                                    |
|                                                                                     | 具体的に入力してくだ           | さい。               |                |     |                                                                                                    |
| • お取引の頻度                                                                            |                      | 〇 2~3週間           | ic10 〇月ic1     |     | 【仅限计划办理国际汇款的,<br>请选择国际汇款的相应频率                                                                                                    |
|                                                                                     | ○2~3か月に1回            | ○ 半年に18           | □ 1年に          | 回以下 |                                                                                                    |
| <ul> <li>1回あたりの金額</li> </ul>                                                        | ○ 10万円以下             |                   | ○ 10万円超~100万円」 |     | 【仅限计划办理国际汇款的<br>请选择每笔国际汇款的                                                                                                    |
|                                                                                     | () 100万円超~500万       | 闭以下               | ○ 500万円超       |     | 董额。<br>※不同时候的交易金额差别<br>时,请回答平均值。                                                                                                    |
| • 取引相手国等 必須<br>(海豚)第4月1)                                                            | — 米国                 | 中国                |                |     |                                                                                                    |
|                                                                                     | িঙ্গ                 | ריא 🗌             | 英国             |     | 【仅限计划办理国际汇款的<br>请选择国际汇款的相应交                                                                                                    |
|                                                                                     | オーストラリア              | 75>2              |                | <   | 」家国/地区。(可多选)<br>如选择"その他(其他)",                                                                                                    |
|                                                                                     | דיאטייב 🗌            | 香港                | 一台湾            |     | 下 <sup>1</sup><br>下 <sup>1</sup><br>T <sup>1</sup><br>T <sup>1</sup><br>T |
|                                                                                     | _ <>++4              | - <b>1</b> 917    | - T>F          | ネシア |                                                                                                    |
|                                                                                     | 🛃 その他                |                   |                |     |                                                                                                    |
|                                                                                     | 201401 27 2 45 45 10 |                   |                |     |                                                                                                    |

#### 11 请输入"経済制裁対象国等との取引(与经济制裁对象国等的交易)"。

・如与根据日本《外汇及外贸法》、美国OFAC法规等被指定为制裁对象的国家/地区(经济制裁对象国等)有或今后会有资金交易时,请选择 "はい(是)"。没有或今后也不会有资金交易时,请选择"いいえ(否)"。

※关于经济制裁对象国等的最新信息,请查看邮政银行官网。

※实际交易时,本行可能会重新确认交易理由、交易资金来源等事项,敬请理解。

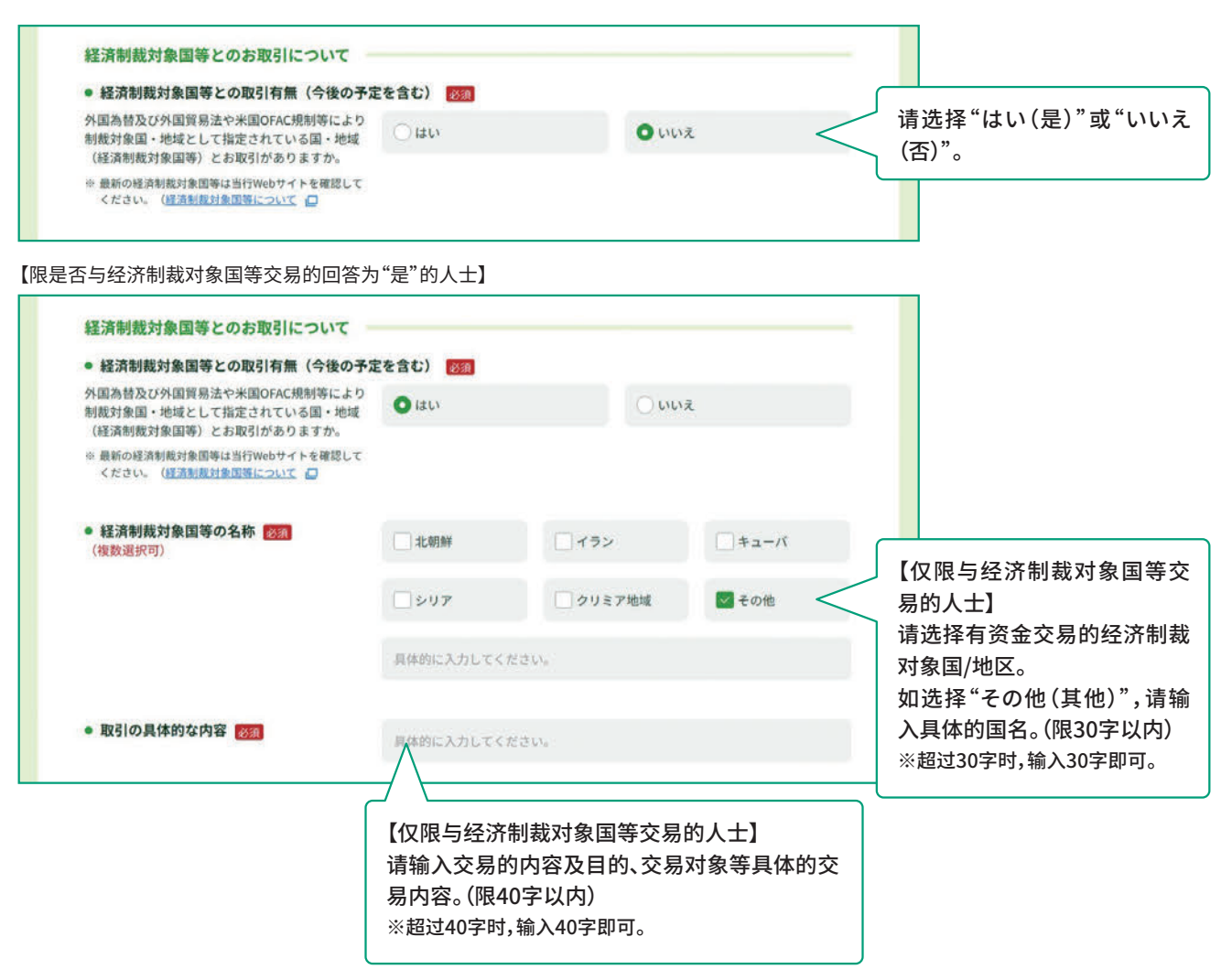

## 2. 请在回答确认界面上确认输入内容, 如内容无误,请点击"回答(回答)"按钮。

·请确认显示的回答内容,如输入无误,请点击"回答(回答)"按钮。

・如有修改,请点击页面中的"修正する(修改)"按钮回到输入界面,修改输入内容。

- ※请勿使用浏览器的"返回"按钮,否则输入内容将被清除。
- •点击回答按钮后,将不能重新登录和浏览回答内容。如需保留回答内容,请保存回答确认界面的副本,或者对浏览器页面进行打印等操作。

|                                                                                                    |                                                                                                    | U <sup>2</sup>                     | 1979F )                              |                                                                                                    |
|----------------------------------------------------------------------------------------------------|----------------------------------------------------------------------------------------------------|------------------------------------|--------------------------------------|----------------------------------------------------------------------------------------------------|
| ♥ ● ● ● ● ● ● ● ● ● ● ● ● ● ● ● ● ● ● ●                                                                                              |                                                                                                    | 4<br>入力内容の確認                       | - <b>5</b><br>77                     |                                                                                                    |
| 入力内容の確認                                                                                                    |                                                                                                    |                                    |                                      |                                                                                                    |
|                                                                                                    | お客さま種別 個人のお客さ                                                                                                    | ż.                                 |                                      |                                                                                                    |
| 生年月日・国籍等                                                                                                    |                                                                                                    |                                    |                                      |                                                                                                    |
| 生年月日(西暦)                                                                                                    | 1990年4月1日                                                                                                    |                                    |                                      |                                                                                                    |
| 国籍                                                                                                    | インド                                                                                                    |                                    |                                      |                                                                                                    |
| 在留資格                                                                                                    | 留学                                                                                                    |                                    |                                      |                                                                                                    |
| 在留期間(満了日)                                                                                                    | 2020年3月31日                                                                                                    |                                    |                                      |                                                                                                    |
|                                                                                                    |                                                                                                    |                                    |                                      |                                                                                                    |
|                                                                                                    |                                                                                                    | $\sim$                             | $\frown$                             |                                                                                                    |
| 経済制裁対象国等の名称                                                                                                    | ۸-ב+                                                                                                    | $\sim$                             | $\frown$                             |                                                                                                    |
| 経済制裁対象国等の名称<br>取引の具体的な内容                                                                                                    | الله الله الله الله الله الله الله الله                                                                                                    |                                    |                                      |                                                                                                    |
| 経済制裁対象国等の名称<br>取引の具体的な内容                                                                                                    | キューバ<br>キューバ<br>●●●                                                                                                    |                                    |                                      |                                                                                                    |
| 経済制裁対象国等の名称<br>取引の具体的な内容                                                                                                    | キューバ<br>キューバ<br>() 修正する                                                                                                    |                                    |                                      |                                                                                                    |
| 経済制裁対象国等の名称<br>取引の具体的な内容                                                                                                    | キューバ       ●●●       ② 作正する                                                                                                    | ±±.                                |                                      |                                                                                                    |
| 経済制裁対象国等の名称<br>取引の具体的な内容                                                                                                    | キューバ ・・・・ ・・・・ ・・・ ・・・ ・・・ ・・・ ・・・ ・・・ ・・・ ・・・ ・・・ ・・・ ・・・ ・・・ ・・・ ・・・ ・・・ ・・・ ・・・ ・・・ ・・・ ・・・ ・・・ ・・・ ・・・ ・・・ ・・・ ・・・ ・・・ ・・・ ・・・ ・・・ ・・・ ・・・ ・・・ ・・・ ・・・ ・・・ ・・・ ・・・ ・・・ ・・・ ・・・ ・・・ ・・・ ・・・ ・・・ ・・・ ・・・ ・・・ ・・・ ・・・ ・・・ ・・・ ・・・ ・・・ ・・・ ・・・ ・・・ ・・・ ・・・ ・・・ ・・・ ・・・ ・・・ ・・・ ・・・ ・・・ ・・・ ・・・ ・・・ ・・・ ・・ ・・ <td>\$tt.</td> <td></td> <td></td>                                                                                                    | \$tt.                              |                                      |                                                                                                    |
| <ul> <li>経済制裁対象国等の名称</li> <li>取引の具体的な内容</li> <li>◎ 以上の内容をご確認のうえ、チェックして</li> <li>* 回答ボタン押下後は、再ログインがで<br/>を保存していただくか、ブラウザ画面</li> </ul> | キューバ ●●● ① 作正する 上記で回答した情報は、事実と相違あり べださい。 さなくなり、回答内容の問題もできません。抱えが必要な場を印刷等してください。                                                                                                    | ません。<br>ません。<br>合は、回答確認書面(この画面)の載す | 「<br>」<br>「<br>」<br>「<br>」<br>「<br>」 |                                                                                                    |
| 経済制裁対象国等の名称<br>取引の具体的な内容<br>② 以上の内容をご確認のうえ、チェックして<br>※ 回答ホタン押下後は、再ログインがで<br>を保存していただくか、ブラウザ画面<br>このページを印刷される場合はこちら                   | キューバ ・・・ ・・・ ・・ ・・ <td>ません。<br/>含は、回答確認識面 (この画面) の識語</td> <td></td> <td>靖确认输入内容,如果<br/>気击"回答(回答)"按钮。<br/>口有修改,请点击页面中<br/>Eする(修改)"按钮回到</td>                                                                                                    | ません。<br>含は、回答確認識面 (この画面) の識語       |                                      | 靖确认输入内容,如果<br>気击"回答(回答)"按钮。<br>口有修改,请点击页面中<br>Eする(修改)"按钮回到                                                           |
| 経済制裁対象国等の名称<br>取引の具体的な内容<br>② 以上の内容をご確認のうえ、チェックして<br>* 回答ボタン押下後は、再ログインがで<br>を保存していただくか、ブラウザ画面<br>このページを印刷される場合はこちら                   | キューバ<br>・・・<br>・・・<br>・ ・<br>・ 、 やえか シ要な場<br>をいるの<br>、 知道の 「 い 、<br>・ 、<br>・ 、 やえか ・ の要な<br>、 やえか ・ の要な<br>・ やえか ・ の要な<br>、<br>の<br>、 の<br>、 の<br>の<br>、 の<br>、 の<br>、 の<br>、 の<br>、 の<br>、 の<br>、 の<br>、 の<br>、 の<br>、 の<br>、 の<br>、 の<br>、 の<br>・ の<br>・ 、 やえか ・ やえか ・ やえか ・ やえか ・ やえか ・ やえか ・ やえか ・ やえか ・ やえか ・ やえか ・ やえか ・ やえか ・ やえか ・ やえか ・ やえか ・ やえか ・ やえか ・ やえか ・ やえか ・ やえか ・ やえか ・ やえか ・ やえか ・ やえか ・ やえか ・ やえか ・ やえか ・ やえか ・ やえか ・ やえか ・ やえか ・ やえか ・ やえか ・ やえか ・ やえか ・ やえか ・ やえか ・ やえか ・ やえか ・ やえか ・ やえか ・ やえか ・ やえか ・ やえか ・ やえ ・ やる ・ やる ・ ・ ・ ・ ・ ・ ・ ・ ・ ・ ・ ・ ・ ・ ・ | ません。<br>注合は、回答確認集商 (この画面) の集日      |                                      | 精确认输入内容,如果为<br>高击"回答(回答)"按钮。<br>口有修改,请点击页面中<br>Eする(修改)"按钮回到<br>面,修改输入内容。<br>清勿使用浏览器的"返回<br>否则将发生系统错误。<br>统错误时,输入内容将被 |

※点击"回答(回答)"按钮后,将不能重新登录和浏览回答内容。如需保留回答内容,请保存 回答确认界面的副本,或对浏览器页面进行打印等操作。

# 3. 显示完成界面,即回答完毕。感谢您的配合。

| Ø                                                                                                    |                                                                                     |                                                                                                    | -0                                                                                                    | 6                                                                                                    |
|----------------------------------------------------------------------------------------------------|-------------------------------------------------------------------------------------|----------------------------------------------------------------------------------------------------|----------------------------------------------------------------------------------------------------|----------------------------------------------------------------------------------------------------|
| お客さま種別の選択                                                                                                 | 口座名義人樣情報                                                                            | お取引情報 入                                                                                                    | カ内容の確認                                                                                                    | 完7                                                                                                    |
|                                                                                                    |                                                                                     |                                                                                                    |                                                                                                    |                                                                                                    |
|                                                                                                    | こ回<br>ご協力いた                                                                         | 答を受け付けました。<br>:だき、ありがとうございました。                                                                                                    |                                                                                                    |                                                                                                    |
| 【お知らせしているID<br>以上で完了です。ウィン                                                                                | ・ <b>パスワードが1つの方】</b><br>ンドウ右上の「×」部分をクリッ                                             | クする等して画面を閉じてください。                                                                                                    |                                                                                                    |                                                                                                    |
| 【お知らせしているID<br>お送りしているご案内                                                                                 | ・ <b>パスワードが複数ある方】</b><br>状の、ほかのID・パスワードで再                                           | 度ログインのうえ、ご回答をお願いいけ                                                                                                    | とします。                                                                                                    |                                                                                                    |
| ※ 下のボタンからトップ/<br>一度閉じてから、ご案F                                                                              | ページに戻り、ご案内状のID・パスワ<br>内状の二次元コードを読み取ってログ                                             | ードを画面に入力し、ログインしてください。<br>インしていただくことも可能です。                                                                                                    | 。スマートフォンをご利用の                                                                                                    | 方は、この画面を                                                                                                |
| ※ 一度ウィンドウ右上の                                                                                              | 「×」部分をクリックする等して画面                                                                   | を閉じたあと、再度アクセスしてご回答いた:                                                                                                    | だくことも可能です。                                                                                                    |                                                                                                    |
|                                                                                                    |                                                                                     | トップページへ <b>0</b>                                                                                                    |                                                                                                    |                                                                                                    |
|                                                                                                    |                                                                                     | ۲.<br>۲. ۲. ۲. ۲. ۲. ۲. ۲. ۲. ۲. ۲. ۲. ۲. ۲. ۲                                                                                                    |                                                                                                    |                                                                                                    |
| お問い合わせ先                                                                                                   | 8-                                                                                  | トップページへ                                                                                                    | サでの表示の確認を行ってお<br>マロ場会がございますのマご                                                                                                    | りますが、ご利用の環境<br>て発ください。                                                                                  |
| お問い合わせ先<br>ひままさま情報管理セング<br>0120-34(                                                                       | x-<br>D-004 (過送料無料)                                                                 | トップページへ ③<br><b>ご利用環境</b><br>単行では、以下のブラウ・<br>っては、正しく表示され<br>端末                                                                                                    | サでの表示の確認を行ってお<br>ない場合がございますのでご<br>OS                                                                                                    | りますが、ご利用の環境<br>了承ください。<br><b>ブラウザ</b>                                                                   |
| お問い合わせ先<br>ひ お客さま情報管理センン<br>の1200-34(0<br>屋付時間 平日9:00 - 19:00 :<br>(12)331日~1月3日はご利用いた<br>・ 提示意識者から通話時間取了 | ター<br><b>)<br/>つ-004</b> (通話科無料)<br>土・日・休日 9:00~17:00<br>(けません)<br>「別町いただけます。       | トップページへ ②<br>ご利用環境<br>単行では、以下のブラウ・<br>っては、正しく表示され<br>端末<br>(Windows                                                                                                  | サでの表示の確認を行ってお<br>ない場合がございますのでご<br>OS<br>Windows10.<br>Windows11                                                                                                | りますが、ご利用の環境<br>了承ください。<br>プラウザ<br>Microsoft Edge<br>Google Chrome<br>Firefox                            |
| お問い合わせ先<br>ひのうなま情報管理セン・<br>の120-34(<br>2013日~1月3日はご利用いただ<br>は1月3日そのらも通話利無利でで<br>※1時電話等一部ご利用いただけない         | ター<br><b>D-004</b> (通話科無料)<br>土・日・休日 9:00~17:00<br>げません)<br>*利用いただけます。<br>場合があります。  | トップページへ<br>ご利用環境<br>当行では、以下のブラウ・<br>っては、正しく表示され<br>端末<br>① IPhone                                                                                                    | すての表示の確認を行ってお<br>ない場合がございますのでご<br>OS<br>Windows10,<br>Windows11<br>iOS13, iOS14,<br>iOS15, iOS14,<br>iOS15, iOS14,                                             | りますが、ご利用の環境<br>了承ください。<br><b>ブラウザ</b><br>Microsoft Edge<br>Google Chrome<br>Firefox<br>Safari           |
| ち問い合わせ先                                                                                                   | ター<br><b>D-004</b> (通話科無料)<br>土・日・休日 9:00~17:00<br>だけません)<br>*利用いただけます。<br>場合があります。 | トップページへ       う         ご利用環境          当行では、以下のブラウ・っては、正しく表示され、       端末         (1) Windows       (1) Phone         (1) Phone       (1) Android <sup>The</sup> 指載端末 | サケの表示の確認を行ってお<br>ない場合がございますのでご<br>OS<br>Windows10.<br>Windows11<br>iOS15. iOS14.<br>iOS15. iOS16. iOS17<br>: Android10.<br>Android11.<br>Android11. Android14. | りますが、ご利用の環境<br>了承ください。<br>プラウザ<br>Microsoft Edge<br>Google Chrome<br>Firefox<br>Safari<br>Google Chrome |